## Tutorial de lançamento de Defesa de Dissertação ou Tese

# Diretoria de Tecnologia da Informação – DTI Divisão de Desenvolvimento de Sistemas – DDS

#### Sumário

| Fluxograma do processo                     | 2  |
|--------------------------------------------|----|
| Cadastro                                   | 3  |
| Registro de participantes externos à UFVJM | 7  |
| Impressão da Ata e da Folha de Aprovação   | 9  |
| Encerramento da defesa                     | 11 |

#### Fluxograma do processo

Fluxo de cadastro de defesa de dissertação ou tese no SIGA-Pós-graduação pelo discente

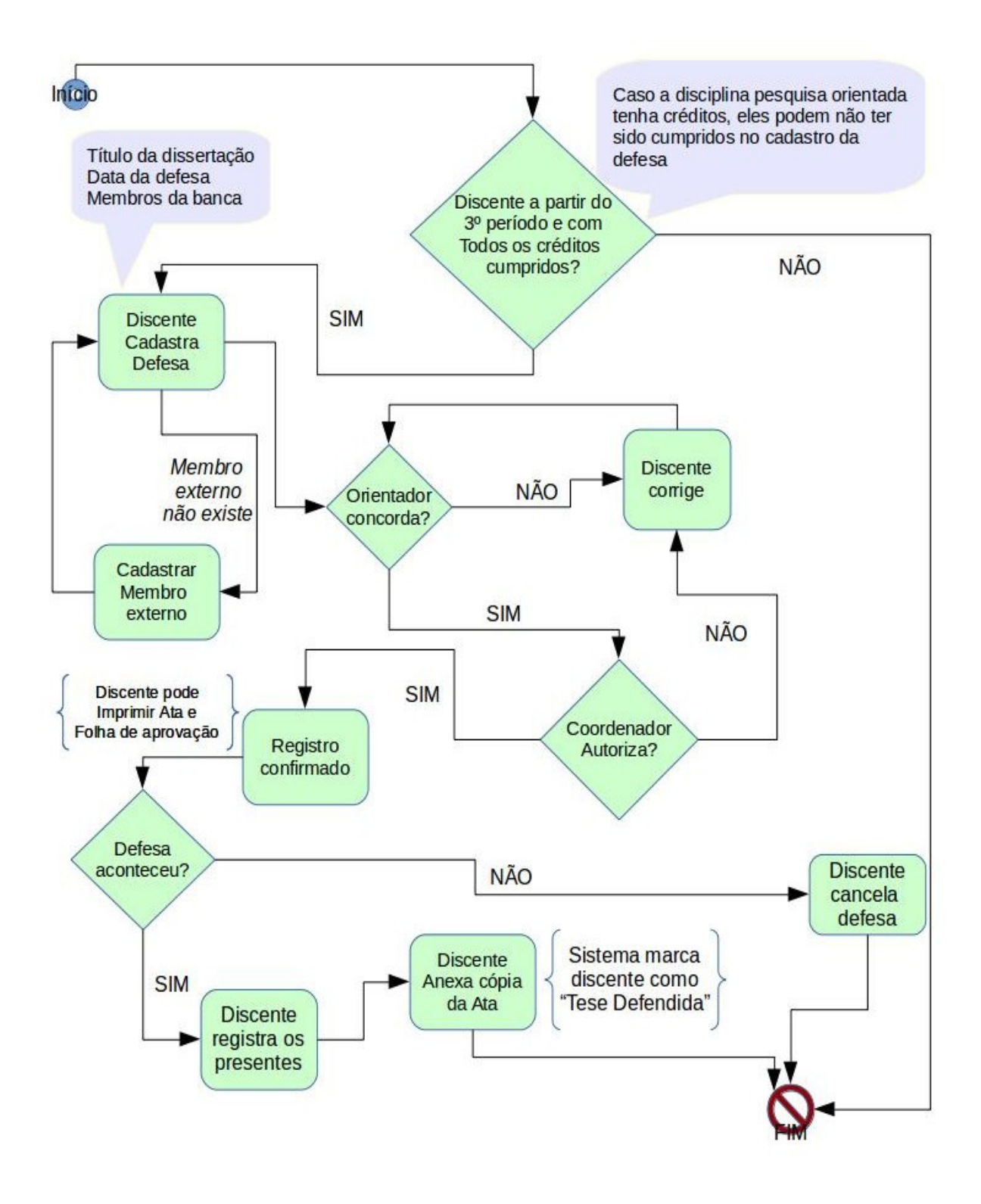

### Cadastro

Após acessar o SIGA, entre no menu "Pós-Graduação"

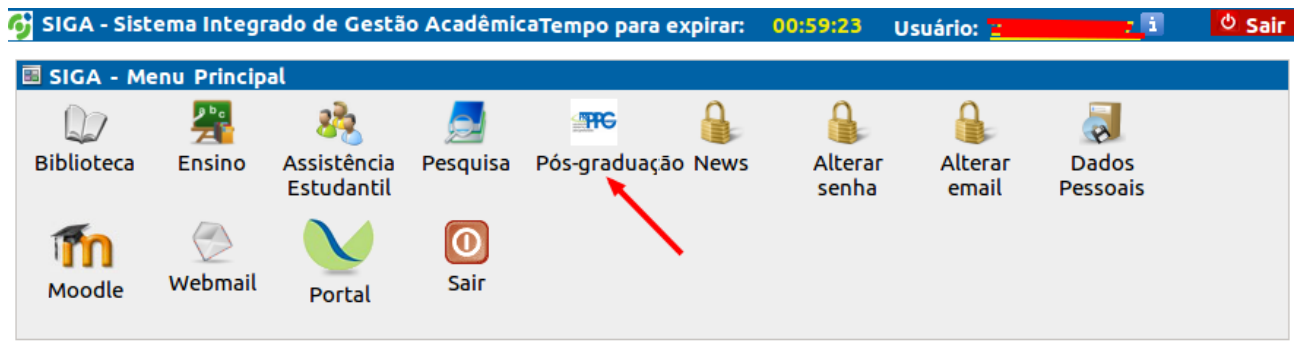

Figura 1: Link do módulo SIGA Pós-Graduação

Na aba "Cadastro de Defesa" será exibida a relação de disciplinas já cursadas pelo discente, e sua possibilidade ou não de cadastramento da defesa.

| GA - Sistema I  | ntegrado de      | Gestão Acadêmica Tempo para                                            | expirar: 00:56:23                  | Usuário: | أنبيسها | 1        |
|-----------------|------------------|------------------------------------------------------------------------|------------------------------------|----------|---------|----------|
| : Pós-Gradua    | ação             |                                                                        |                                    |          |         |          |
| oriais          |                  |                                                                        |                                    |          |         |          |
| orial de Rema   | atrícula         |                                                                        |                                    |          |         |          |
|                 |                  |                                                                        |                                    |          |         |          |
| s-Graduação     |                  |                                                                        |                                    |          |         |          |
| -               | F                | A A                                                                    |                                    |          |         |          |
| uência Curricu  | lar Cadastro     | de Defesa Disciplinas e Ementas                                        |                                    |          |         |          |
|                 | Cadascio         |                                                                        |                                    |          |         |          |
| ciplinas   Curs | sadas pelo di    | scente   Obrigatórias do programa                                      |                                    |          |         |          |
| Ano/Semestre    | Cód              | Disciplina                                                             | Тіро                               | Créditos | Nota    | Situacao |
|                 | Disciplina       |                                                                        |                                    |          |         |          |
| 014/2           | TAS501           | ESTATÍSTICA APLICADA                                                   | OBRIGATÓRIA                        | 4        | в       | Aprovado |
| 014/2           | TAS503           | SEMINÁRIOS DE PESQUISA                                                 | OBRIGATÓRIA                        | 0        | в       | Aprovado |
| 014/2           | TAS504           | AMBIENTE, TECNOLOGIA E SOCIEDADE                                       | OBRIGATÓRIA                        | 4        | Α       | Aprovado |
| 014/2           | TAS505           | FILOSOFIA E ÉTICA DA CIÊNCIA                                           | OBRIGATÓRIA                        | 4        | в       | Aprovado |
| 015/1           | TAS506           | ESTÁGIO DE DOCÊNCIA                                                    | ÁREA DE                            | 0        | Α       | Aprovado |
|                 |                  |                                                                        | CONCENTRAÇÃO                       |          |         |          |
|                 | TAS599           | PESQUISA ORIENTADA                                                     | OBRIGATÓRIA                        | 0        |         |          |
| 015/1           | TAS606           | GESTÃO E MANEJO DE BACIAS HIDROGRÁFICAS                                | ÁREA DE                            | 3        | Α       | Aprovado |
|                 |                  |                                                                        | CONCENTRAÇÃO                       |          |         |          |
| 015/2           | TAS608           | MÉTODOS ANALÍTICOS APLICADOS à TOXICOLOGIA                             | E ÁREA DE                          | 3        | Α       | Aprovado |
| 015/2           |                  | CONTROLE DA POLUIÇÃO                                                   | CONCENTRAÇÃO                       |          |         |          |
| 013/2           |                  |                                                                        |                                    | -        | R       | Aprovado |
| 015/2           | TAS609           | GESTÃO AMBIENTAL E TECNOLOGIAS LIMPAS                                  | ÁREA DE                            | 3        | Б       |          |
| 015/1           | TAS609           | gestão ambiental e tecnologias limpas                                  | ÁREA DE<br>CONCENTRAÇÃO            | 3        | В       |          |
| 015/1           | TAS609<br>TAS619 | GESTÃO AMBIENTAL E TECNOLOGIAS LIMPAS<br>GEOLOGIA E GEOFÍSICA APLICADA | ÁREA DE<br>CONCENTRAÇÃO<br>ÁREA DE | 3        | В       | Aprovado |

Figura 2: Discente com histórico que permite lançar defesa

Caso alguma disciplina obrigatória não tenha sido cursada, a mesma será destacada em vermelho no histórico do aluno, exceto a Pesquisa Orientada, que não deve ser aprovada antes do cadastro da defesa.

Além disso, o total de créditos cursados pelo discente tem que ser igual ou superior ao mínimo exigido pelo programa, excluindo o eventual total de créditos atribuídos à disciplina Pesquisa Orientada.

| Pós-Graduação | <sup>ular</sup> Cadastro | de Defesa Disciplinas e Ementas                      |             |          |      |              |
|---------------|--------------------------|------------------------------------------------------|-------------|----------|------|--------------|
| Ano/Semestr   | e Cód<br>Disciplina      | Disciplina                                           | Тіро        | Créditos | Nota | Situacao     |
| 2015/2        | EDU500                   | FUNDAMENTOS DE PESQUISA EM<br>EDUCAÇÃO               | OBRIGATÓRIA | 3        | A    | Aprovado     |
| 2015/2        | EDU501                   | ADMINISTRAÇÃO:TEORIA E<br>ESTRUTURAS ORGANIZACIONAIS | OBRIGATÓRIA | 3        | Α    | Aprovado     |
|               | EDU502                   | TECNOLOGIAS DE INFORMAÇÃO<br>APLICADAS À EDUCAÇÃO    | OBRIGATÓRIA | 3        |      |              |
|               | EDU503                   | SEMINÁRIOS DE PESQUISA I                             | OBRIGATÓRIA | 1        |      |              |
|               | EDU504                   | SEMINÁRIOS DE PESQUISA II                            | OBRIGATÓRIA | 1        |      |              |
| 2015/2        | EDU598                   | LÍNGUA ESTRANGEIRA                                   | OBRIGATÓRIA | 0        | S    | Satisfatório |
|               | EDU599                   | PESOUISA ORIENTADA                                   | OBRIGATÓRIA | 1        |      |              |

Figura 3: Exemplo de histórico de discente que não pode lançar defesa

Estando o discente apto a registrar sua defesa, o mesmo será responsável por cadastrar os dados no SIGA, informando:

- 1) O título do trabalho de tese ou dissertação a ser defendida.
- 2) A data da defesa de tese ou dissertação.
- 3) O local onde propõe-se a realização da defesa.
- 4) A composição da banca, incluindo membros suplentes, conforme artigos 57 e 58 do Regulamento Geral dos Programas de Pós-Graduação *Stricto-Sensu* da UFVJM

A legislação que rege o registro da defesa está presente na tela do cadastro, no item "Legislação", a saber:

**Art. 56.** A dissertação ou o trabalho de conclusão será defendido perante uma Banca Examinadora composta por, no mínimo 03 (três) membros, sendo pelo menos 01(um) membro externo ao respectivo Programa de Pós-Graduação. Parágrafo único As Bancas Examinadoras para a defesa de dissertação ou trabalho de conclusão de mestrado, propostas pelo orientador do discente interessado e aprovado pelo Colegiado do Programa, terão no mínimo 02 (dois) membros suplentes, sendo 01 (um) deles externo ao Programa.

**Art. 57.** A tese será defendida perante uma Banca Examinadora composta por, no mínimo 04 (quatro) membros, sendo pelo menos 02 (dois) membros externos ao Programa e destes pelo menos 01 (um) externo à UFVJM.

**§ 1º** As Bancas Examinadoras para a defesa de tese, propostas pelo orientador do discente e aprovado pelo Colegiado do Programa, terão no mínimo 02 (dois) membros suplentes, sendo 01 (um) deles externo ao Programa.

**§ 2º** O membro suplente externo ao Programa poderá substituir, inclusive, o membro titular externo à UFVJM.

**Art. 58.** A defesa da dissertação, trabalho de conclusão ou tese será presidida pelo orientador e na sua ausência, o Colegiado do Programa designará novo presidente dentre os membros da Banca Examinadora. A Banca Examinadora para a defesa da dissertação, trabalho de conclusão ou tese, deve ser designada respeitado-se prazo mínimo de 20 (vinte) dias para a defesa.

**§ 1º** O candidato que não obtiver aprovação poderá submeter-se a mais uma defesa, cujo prazo será estabelecido pelo colegiado do programa, não podendo exceder 03 (três) meses.

**Art. 59.** Somente estará apto a submeter-se à defesa de dissertação, trabalho de conclusão ou de tese o discente que tiver alcançado as seguintes condições:

- a. cumprimento dos créditos mínimos exigidos pelo programa;
- b. obtenção de coeficiente de rendimento acumulado igual ou superior a 1,7;
- c. cumprimento das demais exigências estabelecidas no Regimento Interno de cada programa;
- d. aprovação no exame de qualificação, quando houver.

## O sistema não permitirá agendar a defesa se a legislação vigente não for rigorosamente cumprida.

Respeitados os artigos da legislação vigente, a tela a ser preenchida é:

| Título da dissertação: Β / U Ω                                                                                       |                                                                                                    |                                                |                                                                                                    |
|----------------------------------------------------------------------------------------------------|----------------------------------------------------------------------------------------------------|------------------------------------------------|----------------------------------------------------------------------------------------------------|
|                                                                                                    |                                                                                                    |                                                |                                                                                                    |
|                                                                                                    |                                                                                                    |                                                |                                                                                                    |
|                                                                                                    |                                                                                                    |                                                |                                                                                                    |
|                                                                                                    |                                                                                                    |                                                |                                                                                                    |
| Data da defesa:                                                                                                    |                                                                                                    |                                                |                                                                                                    |
| Hora da defesa:                                                                                                    |                                                                                                    |                                                |                                                                                                    |
| Local:                                                                                                    |                                                                                                    |                                                |                                                                                                    |
|                                                                                                    |                                                                                                    |                                                |                                                                                                    |
| Área de Concentração: :                                                                                              |                                                                                                    |                                                |                                                                                                    |
| Recursos Naturais e Sustentabilidade                                                                                 |                                                                                                    |                                                |                                                                                                    |
|                                                                                                    |                                                                                                    |                                                |                                                                                                    |
| Importanto                                                                                                    |                                                                                                    |                                                |                                                                                                    |
| Não é necessário informar TODOs os me                                                                                | mbros. Veja os artigos 56 e 57 acima!                                                                                                    |                                                |                                                                                                    |
| Presidente:                                                                                                    | Tit                                                                                                    |                                                |                                                                                                    |
| Tresidence.                                                                                                    |                                                                                                    | ulacão                                         | Instituicão                                                                                                 |
| ALESSANDRA DE PAULA CARLI                                                                                            | <u>a</u>                                                                                                    | ulação                                         | Instituição<br>UFVJM                                                                                        |
| ALESSANDRA DE PAULA CARLI Membro:                                                                                    | Q                                                                                                    | ulação<br>ulação                               | Instituição<br>UFVJM<br>Instituição                                                                         |
| ALESSANDRA DE PAULA CARLI Membro:                                                                                    | ા ગાંધ                                                                                                    | ulação<br>ulação                               | Instituição<br>UFVJM<br>Instituição<br>UFVJM                                                                |
| ALESSANDRA DE PAULA CARLI Membro: Membro:                                                                            | લ<br>Tit                                                                                                    | ulação<br>ulação<br>ulação                     | Instituição<br>UFVJM<br>Instituição<br>UFVJM<br>Instituição                                                 |
| ALESSANDRA DE PAULA CARLI Membro: Membro:                                                                            | લાં દાર<br>દાર<br>લાં<br>લાં<br>લાં                                                                                                    | ulação<br>ulação<br>ulação                     | Instituição<br>UFVJM<br>Instituição<br>UFVJM<br>Instituição<br>UFVJM                                        |
| ALESSANDRA DE PAULA CARLI Membro: Membro: Membro Externo ao Programa:                                                | લ<br>Tit<br>ા<br>રા<br>રા<br>રા<br>રા                                                                                                    | ulação<br>ulação<br>ulação                     | Instituição<br>UFVJM<br>Instituição<br>UFVJM<br>Instituição<br>UFVJM<br>Instituição                         |
| ALESSANDRA DE PAULA CARLI Membro: Membro: Membro Externo ao Programa:                                                | લ<br>Tit<br>લ<br>Tit<br>લ<br>Tit                                                                                                    | ulação<br>ulação<br>ulação<br>ulação           | Instituição<br>UFVJM<br>Instituição<br>UFVJM<br>Instituição<br>UFVJM<br>Instituição<br>UFVJM                |
| ALESSANDRA DE PAULA CARLI Membro: Membro: Membro Externo ao Programa: Membro Externo à Instituição:                  | ے اللہ میں میں اللہ میں میں اللہ میں میں اللہ میں میں اللہ میں اللہ میں ا | ulação<br>ulação<br>ulação<br>ulação           | Instituição<br>UFVJM<br>Instituição<br>UFVJM<br>Instituição<br>UFVJM<br>Instituição<br>UFVJM                |
| ALESSANDRA DE PAULA CARLI Membro: Membro: Membro Externo ao Programa: Membro Externo à Instituição:                  | ے<br>بال<br>بال<br>بال<br>بال<br>بال<br>بال<br>بال<br>بال<br>بال<br>بال                                                                                                    | ulação<br>ulação<br>ulação<br>ulação           | Instituição<br>UFVJM<br>Instituição<br>UFVJM<br>Instituição<br>UFVJM<br>Instituição<br>UFVJM                |
| ALESSANDRA DE PAULA CARLI Membro: Membro: Membro Externo ao Programa: Membro Externo à Instituição: Membro Suplente: | ے اللہ اللہ اللہ اللہ اللہ اللہ اللہ الل                                                                                                    | ulação<br>ulação<br>ulação<br>ulação<br>ulação | Instituição<br>UFVJM<br>Instituição<br>UFVJM<br>Instituição<br>UFVJM<br>Instituição<br>UFVJM                |
| ALESSANDRA DE PAULA CARLI Membro: Membro Externo ao Programa: Membro Externo à Instituição: Membro Suplente:         | ے اللہ اللہ اللہ اللہ اللہ اللہ اللہ الل                                                                                                    | ulação<br>ulação<br>ulação<br>ulação<br>ulação | Instituição<br>UFVJM<br>Instituição<br>UFVJM<br>Instituição<br>UFVJM<br>Instituição<br>UFVJM<br>Instituição |

Cadastrar

Membro Suplente Externo:

O primeiro item a ser preenchido é o título do trabalho, que pode conter elementos em Negrito, Sublinhado ou Itálico, além de algum símbolo especial, que pode ser incluído pelo icone  $\Omega$ .

Q

Titulação

Instituição

Em seguida, a data da defesa e o horário devem ser informados. A data da defesa DEVERÁ respeitar o disposto no artigo 58, ou seja, **mínimo de 20 dias antes** da data do cadastro no SIGA. Como o registro depende da aprovação do orientador, o mesmo não pode aprovar uma defesa num prazo inferior a 20 dias, caso contrário, a data deverá ser alterada pelo discente.

Todos os membros devem ser informados no sistema. O orientador que aparece preenchido representa o último docente que ministrou a disciplina Pesquisa Orientada para o aluno.

Ao clicar no botão "Cadastrar", e estando todos os itens mínimos solicitados pelo regulamento geral, o registro é realizado, ficando imediatamente disponível para o orientador(a) aprovar ou devolver o mesmo.

## Registro de participantes externos à UFVJM

Pode ser indicado como participante externo à instituição apenas um membro e seu suplente. Os campos onde isso é possível apresentam opção de preenchimento da instituição de origem. Estão indicados na imagem

| Importante                                                       |          |                      |   |
|------------------------------------------------------------------|----------|----------------------|---|
| Não é necessário informar TODOs os membros. Veja os artigos 56 e | e 57 aci | ma!                  |   |
| Presidente:                                                      |          | Titulação            |   |
| ALESSANDRO VIVAS ANDRADE                                         | ٩        | Instituição          |   |
|                                                                  |          | UFVJM                |   |
| Membro:                                                          |          | Titulação            |   |
|                                                                  | ٩        |                      |   |
|                                                                  |          | Instituição<br>UFVJM |   |
| Membro:                                                          |          | Titulação            |   |
|                                                                  | Q        |                      |   |
|                                                                  |          | Instituição<br>UFVJM |   |
| Membro Externo ao Programa:                                      |          | Titulação            |   |
|                                                                  | Q        | Theologue            |   |
|                                                                  |          | Instituição          |   |
| Membro Externo à Instituição:                                    |          | Titulação            |   |
|                                                                  | Q        | Thomação             |   |
|                                                                  |          | Instituição          | h |
|                                                                  |          | L                    | J |
| Membro Suplente:                                                 |          | Titulação            |   |
|                                                                  | <u> </u> | UFVJM                |   |
| Membro Suplente:                                                 |          | Titulação            |   |
|                                                                  | Q        |                      |   |
|                                                                  |          | UFVJM                |   |
| Membro Suplente Externo:                                         | Q        | Titulação            |   |
|                                                                  |          | Instituição          |   |
|                                                                  |          |                      |   |
|                                                                  |          |                      |   |
| Cadastrar                                                        |          |                      |   |

Figura 4: Campos onde participantes externos à UFVJM podem ser indicados

Nesses campos indicados na Figura 4, ao clicar no ícone da lupa que busca o registro de pessoa no sistema, caso a mesma não seja encontrada, é possível cadastrá-la pelo botão "Cadastrar Pessoa" indicado na Figura 5.

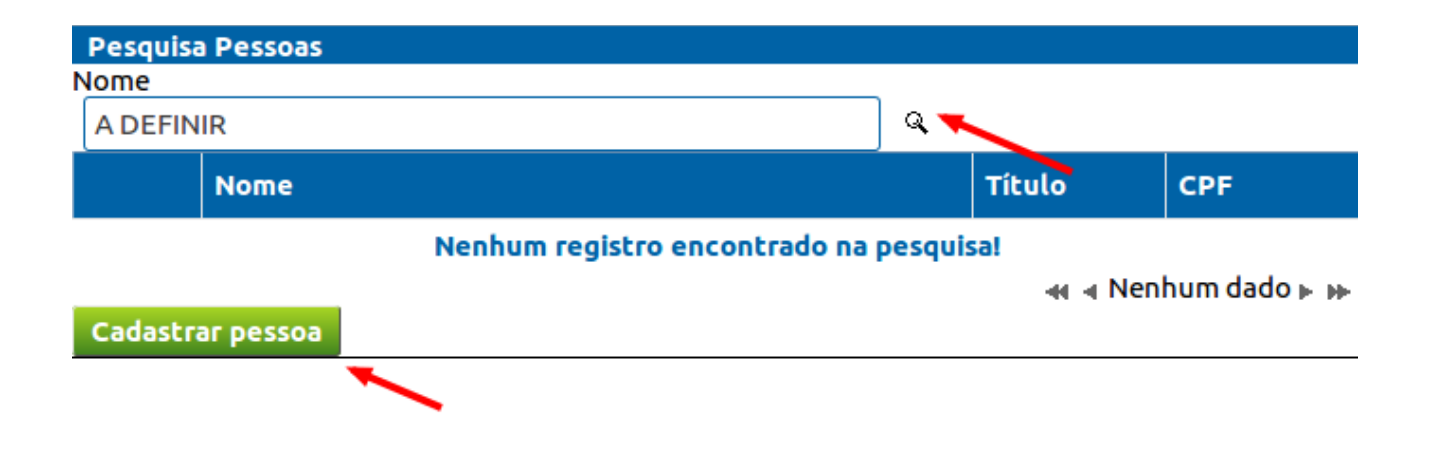

Figura 5: Tela de busca de pessoas

A Figura 6 apresenta todos os campos da tela de inclusão de novas pessoas no SIGA. É desejável que todos os campos sejam informados, para evitar eventuais atrasos seja no repasse de recursos ao participante, seja na logística de transporte do mesmo para o evento.

| 🔂 SIGA - Sistema Integrado                                                                                                    | de Gestão Acadêmica      | Tempo para expirar:  | 00:52:33      | Usuário: 20142912012 🚺 | $^{\odot}$ Sair |
|----------------------------------------------------------------------------------------------------|--------------------------|----------------------|---------------|------------------------|-----------------|
| SIGA :: Common :: Pessoa :                                                                                                    | Inserir Nova Pessoa      |                      |               |                        |                 |
| Dados Pessoais                                                                                                    |                          |                      |               |                        |                 |
| Nome:                                                                                                    |                          |                      |               |                        |                 |
| Nome da Mãe:                                                                                                    |                          |                      |               |                        |                 |
| Nome do Pai:                                                                                                    |                          |                      |               |                        |                 |
|                                                                                                    | Ex.: 11.1111.1           | 11-11                |               |                        |                 |
| ou                                                                                                    |                          |                      |               |                        |                 |
| Passaporte:                                                                                                    | Ex.: 11                  | 1111111              |               |                        |                 |
| Data Nascimento:                                                                                                    | / dd/mm                  | n/aaaa               | _             |                        |                 |
| Número do RG:                                                                                                    |                          | Ex.: MG1111111       |               |                        |                 |
| Órgão Emissor:                                                                                                    | SSP                      |                      |               |                        |                 |
| UF do RG:                                                                                                    | ~                        |                      |               |                        |                 |
| Emissão do RG:                                                                                                    | dd/mm/a                  | 6666                 |               |                        |                 |
| Estado de Nascimento                                                                                                    | Municipio de nascime     | ento                 |               |                        |                 |
| Selecione-                                                                                                    | -Selecione- Y            |                      |               |                        |                 |
| Escolaridade: –Selecior                                                                                                    | ie- ~                    |                      |               |                        |                 |
| Sexo: –Selecione– v                                                                                                    |                          |                      |               |                        |                 |
| Cor/Raça:                                                                                                    |                          |                      |               |                        |                 |
| Telefone Celular:                                                                                                    | <b>~</b>                 | Ex: (38)3532-1200 (3 | 28/33532-120  | 0                      |                 |
| Telefone Comercial:                                                                                                    |                          |                      | (20)2252      |                        |                 |
| - dans and the second second s |                          | Ex.: (38)3532-1200   | ), (38)33532- | 1200                   |                 |
| Endereço:                                                                                                    |                          |                      |               | Rua,                   |                 |
| Avenida, Beco ou outro                                                                                                    |                          |                      |               |                        |                 |
|                                                                                                    |                          |                      |               |                        |                 |
| -Selecione-                                                                                                    | Municipio                |                      |               |                        |                 |
| CEP:                                                                                                    |                          | -                    |               |                        |                 |
| Email:                                                                                                    | Ex.: 36.033-270          | 0                    |               |                        |                 |
| Daís Nassimentes                                                                                                    |                          |                      |               |                        |                 |
|                                                                                                    | SIL                      | ~                    |               |                        |                 |
| Conta Corrente<br>Banco                                                                                                    | A                        | gência               | Co            | nta                    |                 |
| - –Selecione–                                                                                                    | ~                        |                      | ٩             |                        |                 |
|                                                                                                    | 0                        | peração              |               |                        |                 |
| Após cadastrar os participa                                                                                                    | intes externos, clique e | m voltar!            |               |                        |                 |
| Salvar Voltar                                                                                                    |                          |                      |               |                        |                 |
|                                                                                                    |                          |                      |               |                        |                 |

Figura 6: Tela com campos para o cadastro de pessoa no sistema

Os campos indicados pelas setas na Figura 6 precisam ser preenchidos.

#### Impressão da Ata e da Folha de Aprovação

Somente após o Coordenador do Programa autorizar a data de defesa aprovada pelo colegiado do programa será possível realizar a impressão dos documentos prévios à defesa, a saber: a ATA da defesa (dissertação ou tese) e a Folha de Aprovação.

O caminho é o mesmo para o cadastro, contudo, por causa da situação do registro da defesa, a tela fica com a seguinte configuração:

| Dados da Defesa da Acadêmica         Matrícula       \08 Nome: R <sup>T</sup> Título: Mapas Conceituais como macrumento de Avaliação no Ensino Médio, na disciplina de Física         Data : 23/06/2016 Hora: 14:01:00         Área de Concentração: Avaliação e Tecnologias em Instituições Educacionais         Local: Laboratório II prédio I Campus I         Presidente: MARCUS VINÍCIUS CARVALHO GUELPELI (Doutor)         Membro: ADRIANA ASSIS FEREIRA (Doutor)         Membro: ADRIANA ASSIS FEREIRA (Doutor)         Suplente: ADENILSON CORREIA DA SILVA (Mestre)         Suplente do externo ao programa: ALEXANDRE RAMOS FONSECA (Doutor)         Situação: Autorizada pelo programa |                                    |           |             |                   |           |  |  |  |
|----------------------------------------------------------------------------------------------------|------------------------------------|-----------|-------------|-------------------|-----------|--|--|--|
| Docente                                                                                                    | Função                             | Titulação | Instituição | E-mail            | Presente? |  |  |  |
| MARCUS VINÍCIUS CARVALHO<br>GUELPELI                                                                                                    | Presidente                         | DOUTOR    | UFVJM       | siga@ufvjm.edu.br | NÃO Y     |  |  |  |
| ADRIANA ASSIS FERREIRA                                                                                                    | Membro                             | DOUTOR    | UFVJM       | siga@ufvjm.edu.br | NÃO 🗸     |  |  |  |
| JOSE BARBOSA DOS<br>SANTOS                                                                                                    | Membro externo ao<br>programa      | DOUTOR    | UFVJM       | siga@ufvjm.edu.br | NÃO ~     |  |  |  |
| ADENILSON CORREIA DA<br>SILVA                                                                                                    | Suplente                           | MESTRE    | UFVJM       | siga@ufvjm.edu.br | NÃO ~     |  |  |  |
| ALEXANDRE RAMOS<br>FONSECA                                                                                                    | Suplente do externo ao<br>programa | DOUTOR    | UFVJM       | siga@ufvjm.edu.br | NÃO ~     |  |  |  |
| Alterar presença dos membros da defesa<br>ATENÇÃO: Apenas os membros presentes na defesa devem ser marcados para a impressão da ata<br>Imprimir ata<br>Imprimir Folha de aprovação                                                                                                    |                                    |           |             |                   |           |  |  |  |

Para impressão correta dos documentos, é fundamental a indicação dos presentes. Isso é feito selecionando a situação na última coluna da tabela de presentes e clicando no botão "Alterar presença dos membros da defesa". Enquanto o registro da defesa não for encerrado, esses documentos podem ser emitidos.

O cancelamento do registro de defesa pode ser feito nesse momento. Ao cancelar, todos os dados de um novo registro precisam ser lançados novamente.

#### Encerramento da defesa

Estando o registro de defesa AUTORIZADO, e passada a data da defesa (inclusive no mesmo dia), o sistema permite anexar apenas um arquivo que DEVERÁ ser a Ata de Defesa impressa pelo SIGA e assinada pelos membros da Comissão presentes no evento.

| Composição da banca de defesa: |                                                          |                                    |             |               |                   |           |  |  |  |
|--------------------------------|----------------------------------------------------------|------------------------------------|-------------|---------------|-------------------|-----------|--|--|--|
|                                | Docente                                                  | Função                             | Titulação   | Instituição   | E-mail            | Presente? |  |  |  |
|                                | MARCUS VINÍCIUS CARVALHO<br>GUELPELI                     | Presidente                         | DOUTOR      | UFVJM         | siga@ufvjm.edu.br | NÃO Y     |  |  |  |
|                                | ADRIANA ASSIS FERREIRA                                   | Membro                             | DOUTOR      | UFVJM         | siga@ufvjm.edu.br | NÃO ~     |  |  |  |
|                                | JOSE BARBOSA DOS<br>SANTOS                               | Membro externo ao<br>programa      | DOUTOR      | UFVJM         | siga@ufvjm.edu.br | NÃO ~     |  |  |  |
|                                | ADENILSON CORREIA DA<br>SILVA                            | Suplente                           | MESTRE      | UFVJM         | siga@ufvjm.edu.br | NÃO Y     |  |  |  |
|                                | ALEXANDRE RAMOS<br>FONSECA                               | Suplente do externo ao<br>programa | DOUTOR      | UFVJM         | siga@ufvjm.edu.br | NÃO Y     |  |  |  |
| 1                              | Alterar presença dos membro:                             | s da defesa                        |             |               |                   |           |  |  |  |
| A                              | <b>ENÇÃO:</b> Apenas os membros (                        | presentes na defesa dever          | n ser marca | dos para a im | npressão da ata   |           |  |  |  |
| Imprimir ata                   |                                                          |                                    |             |               |                   |           |  |  |  |
| Ar                             | Arquivo digital da ata assinada Browse No file selected. |                                    |             |               |                   |           |  |  |  |
|                                | CANCELAR                                                 |                                    |             |               |                   |           |  |  |  |

O trecho destacado é a funcionalidade em questão. Ao anexar o arquivo e encerrar a defesa, o discente e a Secretaria da Pós-Graduação serão informados por e-mail do ocorrido.